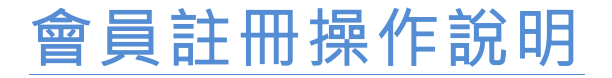

步驟一:至 SMS-GET 簡訊平台 www.sms-get.com 網頁點選

『會員中心』->『註冊會員』,填妥資料後再點選『加入會員』。

|                                                                          |                                                                    | 繁體中又   简体中又                                                                                                    |
|--------------------------------------------------------------------------|--------------------------------------------------------------------|----------------------------------------------------------------------------------------------------|
| SMS-GET<br>Creative Marketing                                            |                                                                    |                                                                                                    |
| 便宜商務簡訊平台、業界                                                              | 最低價發送簡訊0.6元起                                                       | And the second carry as the second second seco |
| ·國、香港、澳門及台灣,                                                             | 兩岸三地皆可送達                                                           |                                                                                                    |
| 關於我們 會員中心 簡訊發送 通訊錄                                                       | 子公司管理 點數購買 API介接 客服中                                               | 心 教學文件                                                                                                    |
| 註冊會員<br>▲ □ 手機驗證 <sup>註冊會員</sup> Ⅱ = = = : : : : : : : : : : : : : : : : | 5 移館到 ?                                                            |                                                                                                    |
|                                                                          |                                                                    |                                                                                                    |
| 請輸入下列 <sup>會員資料修改</sup> <b>產品廣</b><br>帳號: 更改密碼                           | 告、 <b>沽動宣傳、</b> 優惠訊息、顧客通知                                          | 、繳費通知、停課/停班通知等                                                                                                    |
| 密碼: API設定 <b>子式需</b>                                                     | 要大量、快速送達的訊息發送                                                      |                                                                                                    |
| 登入 志記 刷数 7 在 20 和                                                        |                                                                    |                                                                                                    |
|                                                                          |                                                                    |                                                                                                    |
| 加人曾員                                                                     |                                                                    |                                                                                                    |
| 請詳細確實填寫會員資料                                                              | 4                                                                  |                                                                                                    |
| 除統一編號外,其餘欄位均須填                                                           | 寫                                                                  |                                                                                                    |
| 使用帳號:                                                                    | andyliu                                                            |                                                                                                    |
| 登入密碼:                                                                    |                                                                    |                                                                                                    |
| 再次輸入密碼:                                                                  |                                                                    |                                                                                                    |
| 姓名(公司名稱):                                                                | 冰雨****                                                             |                                                                                                    |
| 公司統一編號:                                                                  | 5201314                                                            | 個人可選埴身分證號或其                                                                                                    |
| EMAIL信箱:                                                                 | andyliu@****.com                                                   | 他 / · 证 · 欠 相 國 恣 約 僅 作                                                                                                    |
| 連絡電話:                                                                    | 09******                                                           |                                                                                                    |
| 所在國家:                                                                    | Taiwan                                                             | 顯不於開立付款收據使用                                                                                                    |
| 所在城市:                                                                    | Taipei                                                             |                                                                                                    |
| 郵遞區號:                                                                    | 100                                                                |                                                                                                    |
| 連絡地址:                                                                    | 台北市*********                                                       |                                                                                                    |
|                                                                          | 09******                                                           | 間訊認證碼口元成註冊                                                                                                    |
| 行動電話(帳號驗證使用):                                                            | 例台灣:0912xxx345,大陸13xxx                                             | 567890,香港5xxx1234                                                                                                    |
| 驗證碼:                                                                     | 29                                                                 |                                                                                                    |
| 服務及隱私權條款                                                                 |                                                                    |                                                                                                    |
| DIGIBOND LTD.依據本服務條款<br>1.依本服務註冊表之提示提供您才<br>整.                           | ?提供"SMS-GET商務簡訊"服務.<br>↓人正確,最新及完整的資料.維持並闅<br>↓."SMS-GET商務簡訊"有機暫停可% | 更新您個人資料,確保其為正確,最新及完                                                                                                    |

1991/23/24/2 均 (CHANTKAND) - 201/年前201-5. 您若為中華民國以外之使用者,並同意遵守所屬國家或地域之法令。您同意並保證不得利用本服務從事侵害他 人權益或違法之行為,包括但不限於:

☑ 我有詳細閱讀,瞭解和接受SMS-GET用戶服務條款

加入會員

步驟二:接著於手機號碼驗證頁面,輸入「註冊帳號」及行動電話收 到的「手機號碼驗證碼」,點選「送出」完成註冊,即可使用免費點數。

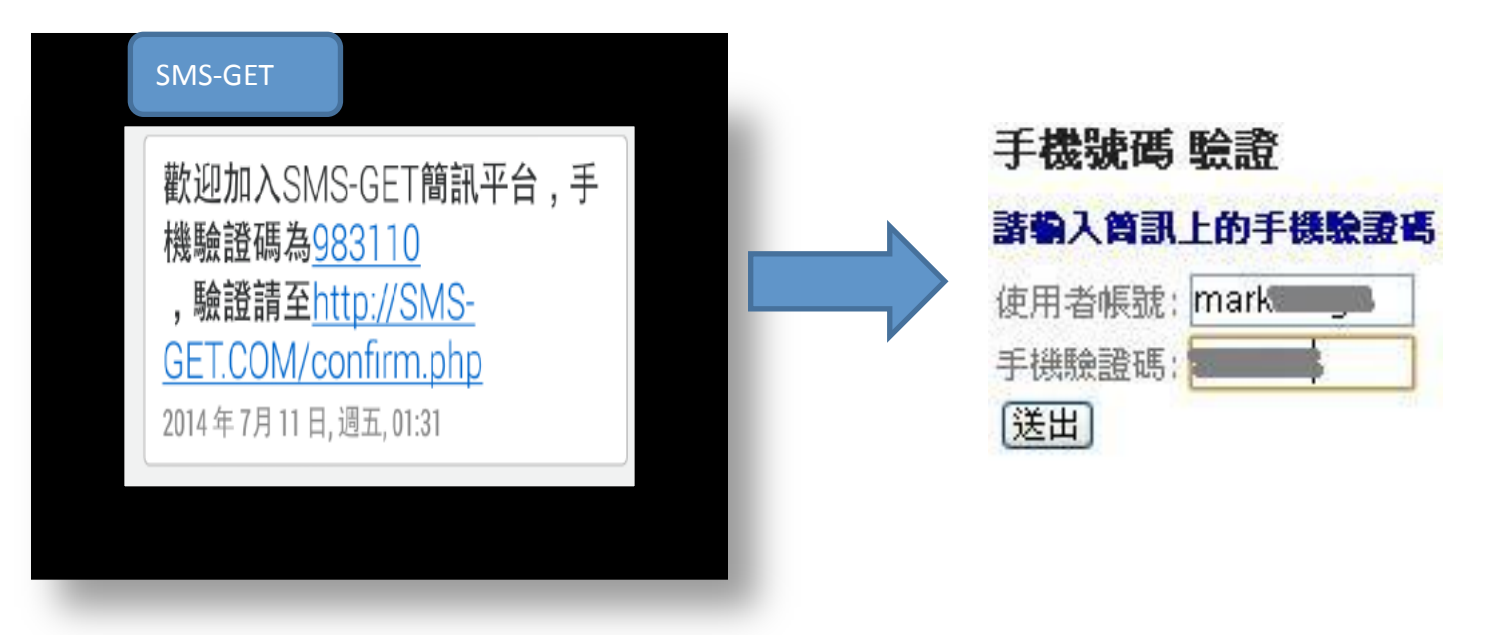

※不小心關閉驗證頁面時,請連結(<u>http://www.sms-get.com/index.php</u>